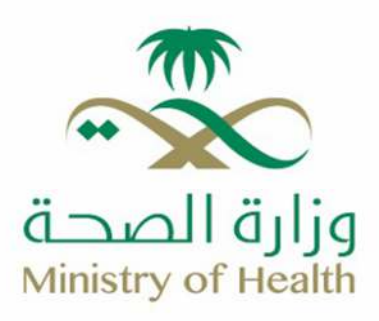

**Pre-Marital Screening** 

🜐 moh.gov.sa | 🗞 937 | 🗙 🖀 🗗 🕼 🞯 SaudiMOH | 🕹 Saudi\_Moh

## How to Obtain Premarital Screening Service:

- 1- Log in to the Sehhaty app:
- 2- Click on the **"Book new appointment"** icon from the bottom of the screen:

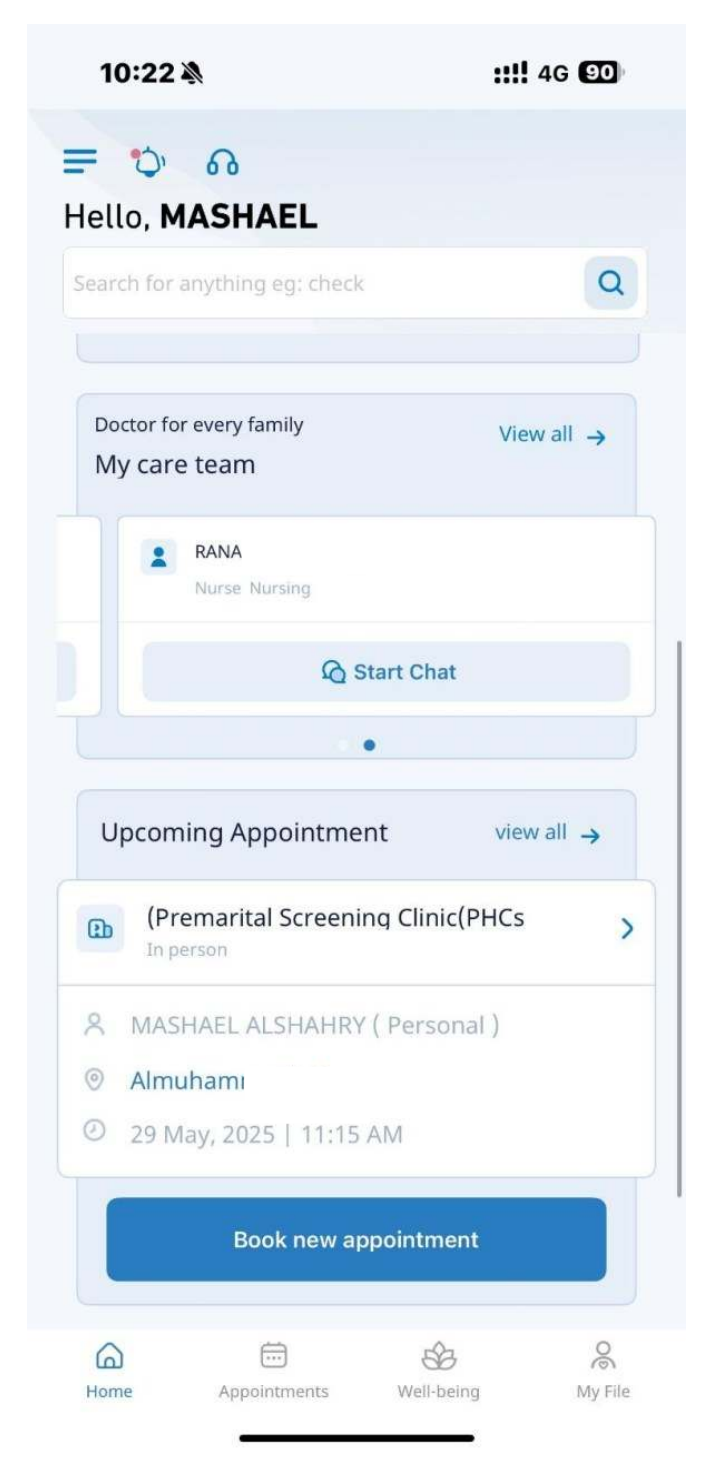

3- Select the (Appointment type) from the list, click on the (In-person appointment) icon:

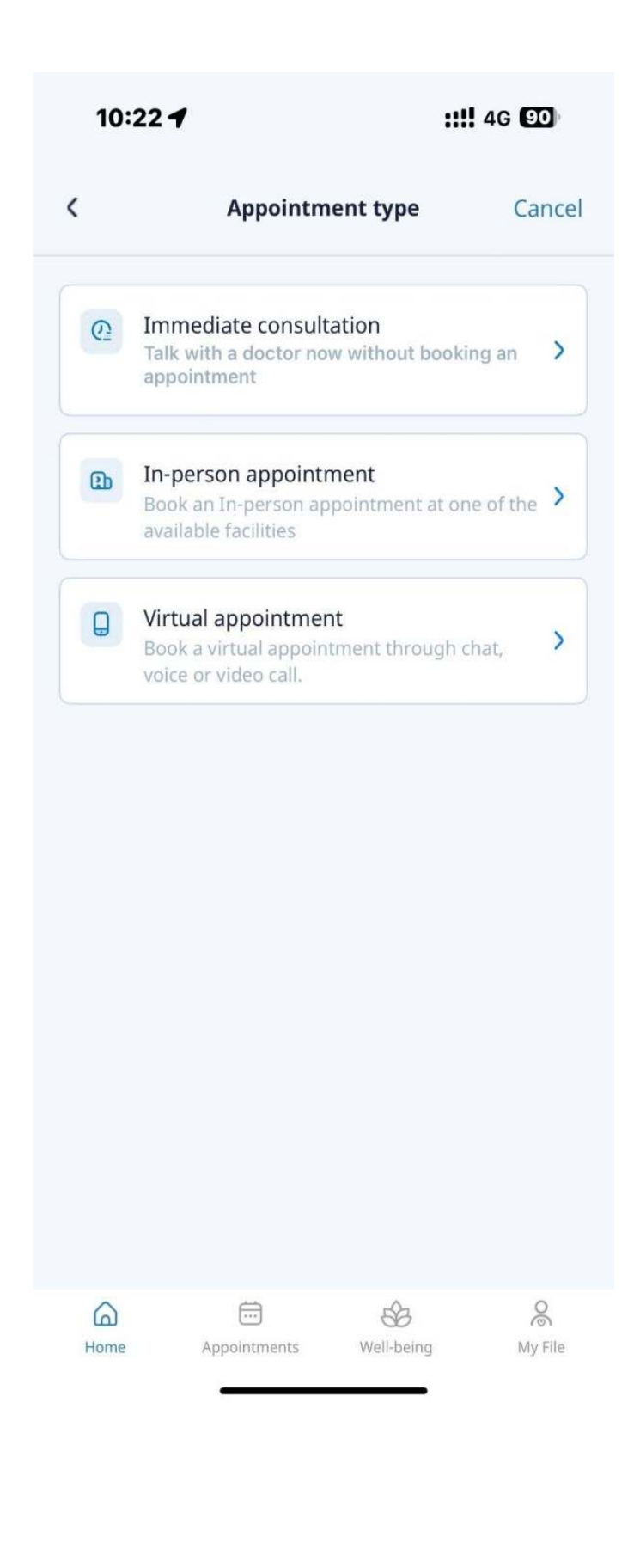

4- Select the Service from the list.

| 10:26 🔉 :!!!                                     | 4G 90   |
|--------------------------------------------------|---------|
| <                                                | Canc    |
| tep 3 from 7                                     |         |
| elect Service:                                   |         |
| Q Search for clinics                             |         |
| (Premarital Screening Clinic(PHCs                | >       |
| Premarital Counseling Clinic                     | >       |
| Medical Fitness Clinic                           | >       |
| Medical fitness clinic for<br>driving license    | >       |
| Medical fitness clinic for<br>immigrants workers | >       |
| Smoking Cessation Clinic                         | >       |
| Seasonal Influenza Vaccination                   | >       |
|                                                  | 00      |
| Home Appointments Well-being                     | My File |

5- Select the (Facility) from the list.

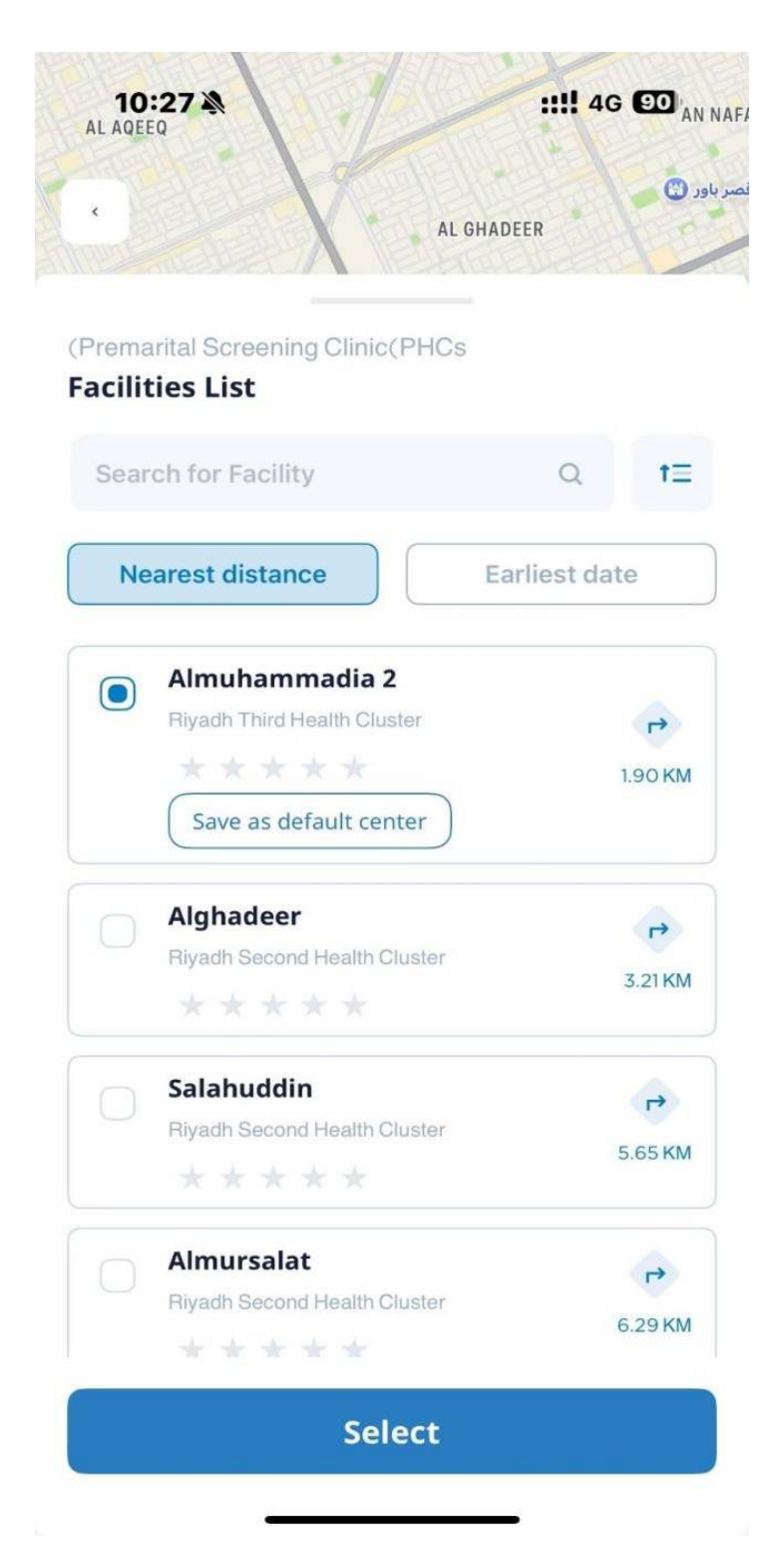

6- Select the (Doctor) from the list.

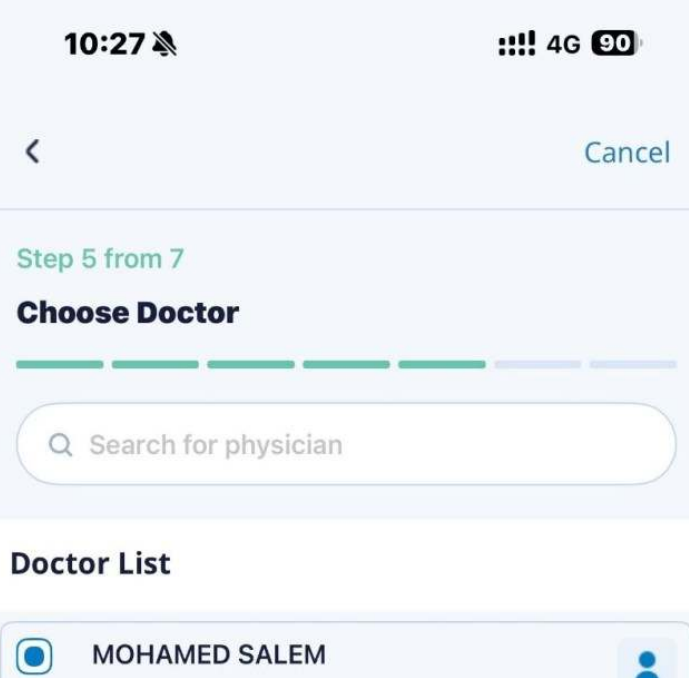

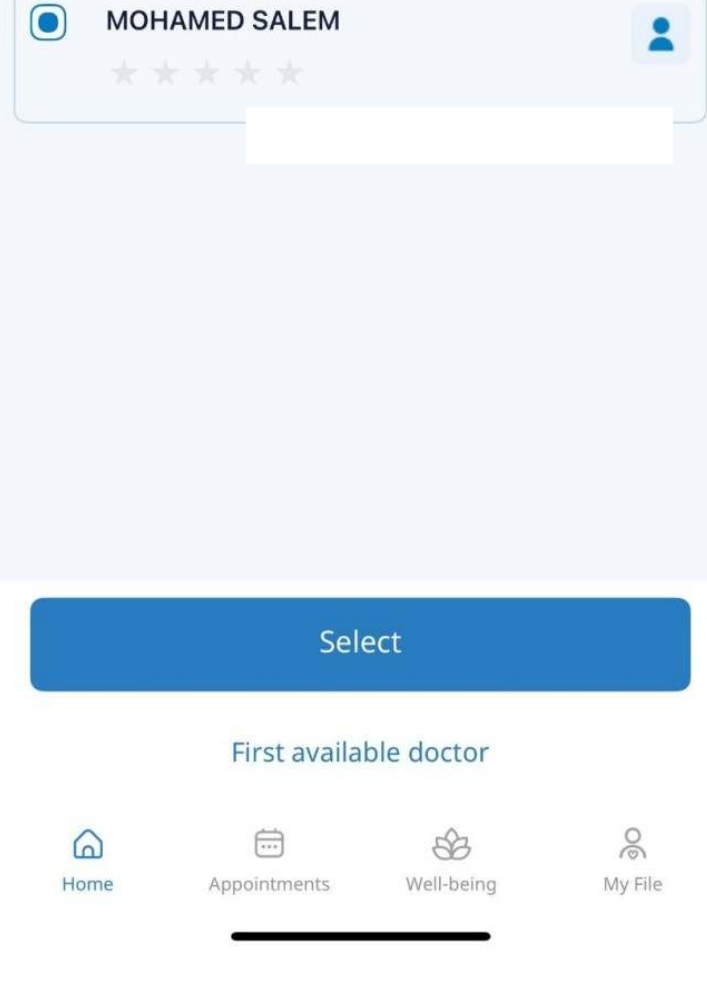

7- Select the (date and time) from the list.

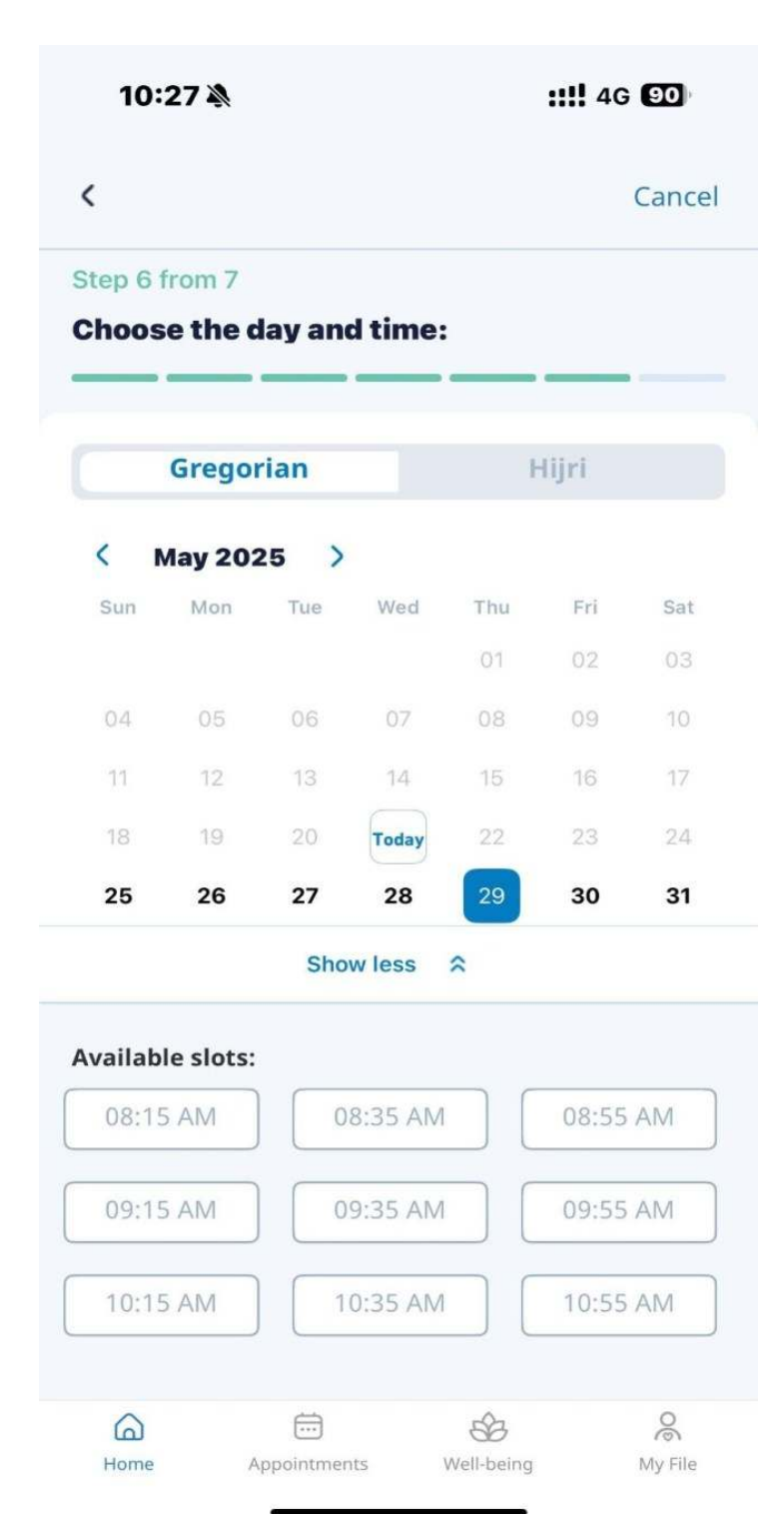

8- Review the (details) before confirming the booking.

| 10:                        | 28 🔉 🔹                                            | <b>!!!</b> 4G 90 |  |
|----------------------------|---------------------------------------------------|------------------|--|
| <                          |                                                   | Cancel           |  |
| Step 7<br>Kindly<br>the bo | from 7<br>/ review the details before o<br>ooking | confirming       |  |
| 8                          | Reviewer<br>MASHAEL ALSHAHRY (Personal)           |                  |  |
| Ð                          | Appointme                                         |                  |  |
| 0                          | Facility<br>Almuhammadia 2                        |                  |  |
| v                          | Service<br>(Premarital Screening<br>Clinic(PHCs   |                  |  |
| ¢                          | Doctor<br>MOHAMED SALEM                           |                  |  |
|                            | Date, Time<br>29 May 2025 . 10:35 AM              | Edit >           |  |
| Confirm booking            |                                                   |                  |  |
| Home                       | Appointments Well-being                           | (My File)        |  |

9- The Appointment has been booked successfully.

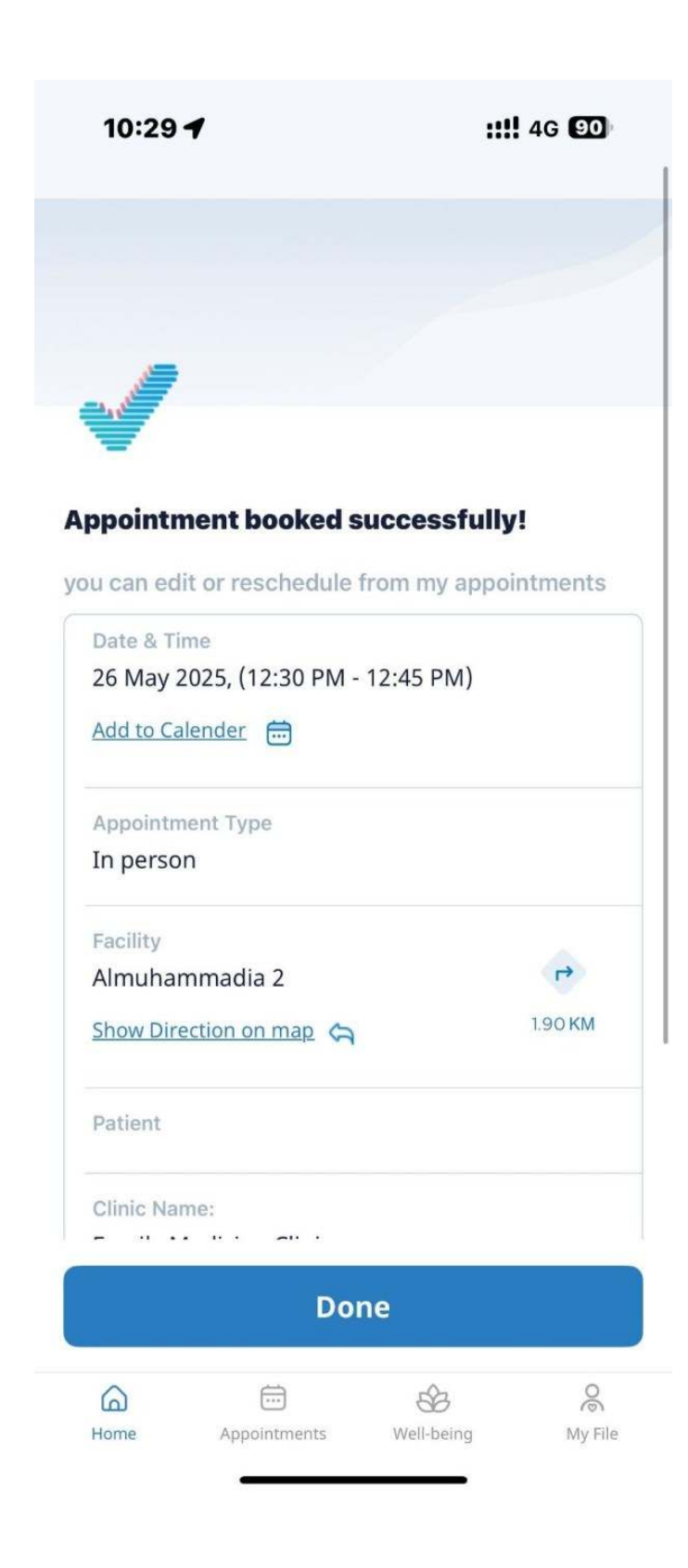